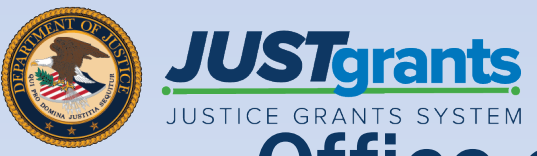

B Question Sets B Question Pages 9 Questions

BUARY 20 book

BUARY20 htt

EVARY?

JUSTgrants

NN Office 0 Matanta 5680

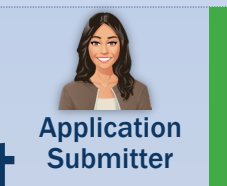

Role

## JUSTICE GRANTS SYSTEM Office on Violence Against Women (OVW) Attachment **Budget Overview** Job Aid Reference Guide

May 2025 Version 1.0

#### **Table of Contents**

#### Page Topic

- <u>3</u> Introduction, Overview, and Attachments
- 6 Office on Violence Against Women (OVW) Budget Attachments
- 8 Office on Violence Against Women (OVW) Attachment Budget

## Introduction and Overview

#### How to Use this Guide

This JARG utilizes a Table of Contents with links to each chapter. In addition, a link has been included on each page to help the user quickly return to the Table of Contents.

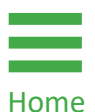

Select the **Home** icon to return to the Table of Contents.

#### IMPORTANT

- The system does not auto save work.
- A warning message displays after ten (10) minutes of inactivity (per security requirements).
- Users are automatically logged out if they are inactive for 15 minutes (per security requirements).
- Unsaved work **will not be** saved at logout.step.

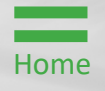

### OVW Attachment Budget Overview

Office on Violence Against Women (OVW) policy guidance on budget preparation can be found in the <u>DOJ</u> <u>Grants Financial Guide</u>.

The Notification for Funding Opportunity (NOFO) includes specific policy guidance, so review the NOFO's Budget and Associated Documentation section for specific requirements.

The OVW offers funding opportunities each year. One of the critical documents requested in the application is the budget worksheet and narrative.

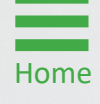

## Office on Violence Against Women (OVW) Budget Attachments

### **OVW Budget Attachments**

To determine the necessary attachments, refer to the relevant NOFO. Below is the list of common budget attachments for a standard OVW application.

| Budget Documents to<br>Attach                                                                          | <b>OJP Resource Guide Links</b>                                                                            |  |  |  |  |
|----------------------------------------------------------------------------------------------------|----------------------------------------------------------------------------------------------------|--|--|--|--|
| Budget Worksheet and Budget<br>Narrative                                                               | DOJ Grants Financial Guide<br>and OVW Resources for<br>Applicants                                          |  |  |  |  |
| Guidance: Attach a Budget works                                                                        | sheet and budget narrative                                                                                 |  |  |  |  |
| Indirect Cost Rate Agreement                                                                           | DOJ Grants Financial Guide                                                                                 |  |  |  |  |
| Guidance: If applicable, attach the Cost Rate Agreement.                                               | ne current, approved Indirect                                                                              |  |  |  |  |
| Applicant Financial Capability<br>Questionnaire                                                        | OVW Applicant Financial<br>Capability Questionnaire                                                        |  |  |  |  |
| <b>Guidance:</b> Attach a completed O<br>Capability Questionnaire for the                              | VW Applicant Financial entity.                                                                             |  |  |  |  |
| Disclosure of Process Related to Executive Compensation                                                | DOJ Grants Financial Guide<br>and OVW Sample Disclosure of<br>Process Related to Executive<br>Compensation |  |  |  |  |
| <b>Guidance:</b> If applicable, attach the Disclosure of Process<br>Related to Executive Compensation. |                                                                                                    |  |  |  |  |
| Additional Attachments                                                                                 | Follow directions contained in<br>the Notice of Funding<br>Opportunity or NOFO.                            |  |  |  |  |
| Guidance: Attach any additional, helpful budget-related documents.                                     |                                                                                                    |  |  |  |  |

# Office on Violence Against Women (OVW) Attachment Budget

Steps 1 - 3

Upload

- 1) Select the caret to expand and display the application's **Budget** and Associated Documentation section.
- Select the Budget/Financial Attachments caret to expand and display the section. Each category on the page requires uploading specific documents. The Budget Worksheet and Budget Narrative (attachment) is automatically expanded and displayed.
- 3) Select Upload.

Home

**NOTE:** This category is defined by the NOFO, so a different listing of budget attachments requested with the application may be seen than what is displayed. Refer to the NOFO for specific documents to be attached.

|                    | nts<br><sub>STEM</sub>                                 |                                            |                                                | <b>#</b> 0 <b>(</b> )                                                        |
|--------------------|--------------------------------------------------------|--------------------------------------------|------------------------------------------------|------------------------------------------------------------------------------|
|                    | Grant Package (00826312) PENDING-D                     | () Due March 31, 2025 12:47:00 PM EDT      |                                                | Actions ~                                                                    |
| Entity Profile     |                                                        |                                            |                                                |                                                                              |
| 🛞 Entity Users     | <ul> <li>Budget Worksheet and Budget Narrat</li> </ul> | Notice of Funding Opportunity Instructions |                                                |                                                                              |
| Entity Documents   |                                                        |                                            |                                                | > Standard Applicant Information                                             |
| Applications       |                                                        | Upload Upload                              | and Excel.                                     | Proposal Abstract Proposal Narrative                                         |
| 🚊 Federal Forms    |                                                        |                                            |                                                | Budget and Associated Documentation                                          |
|                    | > Indirect Cost Rate Agreement (if ap                  | plicable)                                  |                                                | Budget / Financial Attachments                                               |
|                    | > Applicant Financial Capability Quest                 | tionnaire (if applicable)                  |                                                | (2) MOUs and Other Supportive Documents<br>Additional Application Components |
|                    | > Disclosure of Process Related to Ex                  | ecutive Compensation                       |                                                | Disclosure And Assurances                                                    |
|                    | > Additional Attachments                               |                                            |                                                | Other                                                                        |
|                    |                                                        |                                            |                                                | Certify and Submit                                                           |
|                    |                                                        | OMPLETE AND SUBMIT REVIEW                  | BUDGET REVIEW AWARDPACKAGEREA                  | DY                                                                           |
|                    | Information Grant Package Applica                      | tion Versions                              |                                                | Participants (2)                                                             |
|                    | OpportunityID<br>O-OVW-2025-199867-STG                 | NOFO ID<br><b>SI-199867</b>                | Funding Opportunity Title SI OVW Manual Budget | JohnElectronicBusinessPoc Doe Entity Administrator                           |
|                    | Application Case ID<br>A-625163                        | Application Group Case ID<br>AG-152092     | SF424_2_1                                      | Justgrants025.applicationsubmitte<br>jgitsext<br>Application Submitter       |
| Training Resources |                                                        |                                            |                                                |                                                                              |
| Privacy Policy     | Back                                                   |                                            |                                                | Save Continue                                                                |

Steps 4 - 5

Attach Documents

4) Either drag and drop the file into the large text box or use the Select file(s) button to attach documents.

|                                                    | Ints<br>System                                           |                                      |                             |        | <b>@</b> 0 🕕                                            |
|----------------------------------------------------|----------------------------------------------------------|--------------------------------------|-----------------------------|--------|---------------------------------------------------------|
| △ Home                                             | Grant Package (00826312) PENDING-DRAFT                   | ① Due March 31, 2025 12:47:00 PM EDT |                             |        | Actions ~                                               |
| Entity Profile                                     |                                                          |                                      |                             |        |                                                         |
| 😤 Entity Users                                     | <ul> <li>Budget Worksheet and Budget Narrativ</li> </ul> | e (attachment)                       |                             |        | Notice of Funding Opportunity Instructions              |
| Entity Documents                                   |                                                          |                                      |                             |        | Standard Applicant Information                          |
| Applications                                       |                                                          | The rec Attach file(s)               |                             | ×      | Proposal Abstract                                       |
| 🚊 Federal Forms                                    |                                                          |                                      |                             |        | <ul> <li>Budget and Associated Documentation</li> </ul> |
|                                                    | > Indirect Cost Rate Agreement (if applica               | ble)                                 | 6                           |        | Budget / Financial Attachments                          |
|                                                    | > Financial Management Questionnaire (i                  | ncluding applicant                   | Ű                           |        | Additional Application Components                       |
|                                                    | > Applicant Financial Capability Questio                 | nnaire (if applicabl                 | Drag and drop files here OR |        | > Disclosure And Assurances                             |
|                                                    | > Additional Attachments                                 |                                      | Select file(s)              |        | Other<br>Certify and Submit                             |
|                                                    |                                                          | LETE AND SUBMIT                      |                             | EREADY |                                                         |
|                                                    | Information Grant Package Application                    | /ersions                             |                             |        | Participants (2)                                        |
|                                                    | OpportunityID                                            | NOFO I                               |                             | Attach | JohnElectronicBusinessPoc Doe 🖂 😪                       |
|                                                    | O-OVW-2025-199867-STG<br>Application Case ID             | SI-199867                            | SF424-2-1                   |        | justgrants025.applicationsubmitte                       |
|                                                    | A-625163                                                 | AG-152092                            |                             |        | Application Submitter                                   |
|                                                    |                                                          |                                      |                             |        |                                                         |
| Training Resources                                 | Back                                                     |                                      |                             |        | Save                                                    |
| <u>Training Resources</u><br><u>Privacy Policy</u> | Back                                                     |                                      |                             |        | Save Continue @                                         |

5) Locate the file on the user's workstation or shared drive.

|                  | C Open                                                                     |                                             | ×                     | Acti                                  |
|------------------|----------------------------------------------------------------------------|---------------------------------------------|-----------------------|---------------------------------------|
| Entity Profile   | $\leftarrow$ $\rightarrow$ $\checkmark$ $\bigstar$ Downloads $\rightarrow$ | ✓ C Search Downloads                        | Q                     |                                       |
| Entity Users     | Organize 👻 New folder                                                      | ≣ •                                         |                       | Notice of Funding Opportunity Instruc |
| ,                | V 🌰 Alan - DOJ Name                                                        | Date modified                               | ъ.                    |                                       |
| Entity Documents | > 🔁 Attachments 🔰 🗠 Earlier this w                                         | eek                                         |                       | > Standard Applicant Information      |
|                  | > Desktop                                                                  | 1/29/2025 12:40 PM                          | A                     | Brongeol Abstract                     |
| Applications     | > Documents                                                                | 1/29/2025 12:40 PM                          | A X                   | Proposal Adstract                     |
| Fodoral Forms    | Last week                                                                  | E                                           |                       | Proposal Narrative                    |
| rederal rollins  | FA-223409_L                                                                | T181922.374 GMT 1/24/2025 12:19 PM          | N .                   | Budget and Associated Documentation   |
|                  | Microsoft leams Chat Files     Microsoft leams Chat Files                  | RGC Monitoring_2.0_D 1/22/2025 11:27 AM     |                       | Budget / Financial Attachments        |
|                  | > Pictures VEarlier this m                                                 | ionth                                       |                       | MOUs and Other Supportive Documents   |
|                  |                                                                            | 5-195571-STG-V1_SI-195571 1/16/2025 8:58 AM |                       | Additional Application Components     |
|                  | Documents * PKG00276578                                                    | l-instructions (1) 1/14/2025 5:11 PM        | A and drop files here |                                       |
|                  |                                                                            | -instructions 1/14/2025 5:09 PM             | A OR                  | Disclosure and Assurances             |
|                  | File name:                                                                 | All files                                   |                       | Other                                 |
|                  |                                                                            | Unload from mobile Onco                     | Select file(s)        | Certify and Submit                    |
|                  | 1                                                                          |                                             |                       |                                       |
|                  |                                                                            |                                             |                       | EREADY                                |
|                  | Information Grant Package Applicatio                                       | n Versions                                  |                       | Participants (2)                      |
|                  |                                                                            | Cancel                                      | Attach                | IohnFlectronicBusinessPoc Doe         |
|                  | OpportunityID                                                              | NOFO IL                                     | Actacit               | Entity Administrator                  |
|                  | O-OVW-2025-199867-STG                                                      | SI-199867                                   | SI OVW Manual Budget  |                                       |
|                  |                                                                            |                                             | CE 10 1 0 1           | justgrants025.applicationsubmitte     |
|                  | Application Case ID                                                        | Application Group Case ID                   | SF424_2_1             | II igitseyt                           |
|                  | Application Case ID<br>A-625163                                            | Application Group Case ID<br>AG-152092      | SF424_2_1             | jgitsext<br>Application Submitter     |

Steps 6 - 8

7)

Attach

6) Update the **Name**, if needed.

Select Attach.

#### NOTES:

The Category matches the document upload category.

JUST grants Select the trashcan icon to ☆ Home Grant Package ( 00826312 ) PENDING-DRAFT () Due March 31. 2025 12:47:00 PM ED remove the attachment. Entity Profile 😤 Entity Users Entity Docume Attach file(s) × Application 🚊 Federal Form Ø nd drop files h icial Cap OR 6 of Process Related to Ex Select file(s) Name\* Categor Individual\_SF424B-V1.1 - Copy Budget Costs Budget Pre-Agreement Cos nts (2) O-OVW-2025-199867-STG Cancel A-625163 AG-152092 7 Privacy Policy

8) The uploaded file is displayed in the category from which the upload occurred.

| Home             | Grant Package ( 00826312 ) PENDINGEDIATE () Due March 31, 2025 12:47:00 PM EDT                                                                                                    | Action                                                                                                    |
|------------------|----------------------------------------------------------------------------------------------------|----------------------------------------------------------------------------------------------------|
| Entity Profile   |                                                                                                    |                                                                                                    |
| Entity Users     |                                                                                                    | Notice of Funding Opportunity Instruction                                                                                                 |
| Entity Documents |                                                                                                    | > Standard Applicant Information                                                                                                    |
| Applications     | Upload                                                                                                    | Proposal Abstract                                                                                                    |
| Federal Forms    | The recommended files to upload are PDF, Microsoft Word and Excel.                                                                                                    | Proposal Narrative                                                                                                    |
|                  | Name         Category         Date Added           individual SF422B.V1.1 - Copy         Budget Pre-Agreement Cost         justgrants025.applicationsubmitter         01/31/2025           \$283:\$29.docx         Budget Pre-Agreement Cost         igitsext | Budget / Financial Attachments<br>MOUs and Other Supportive Documents<br>Additional Application Components<br>> Disclosure And Assurances |
|                  | Indirect Cost Rate Agreement (if applicable)     Applicant Financial Capability Questionnaire (if applicable)                                                                                                    | Other<br>Certify and Submit                                                                                                    |
|                  | Disclosure of Process Related to Executive Compensation     Additional Attachments                                                                                                    | Participants (2)                                                                                                    |
|                  |                                                                                                    | JD JohnElectronicBusinessPoc Doe<br>Entity Administrator                                                                                  |
|                  | INITIATE     COMPLETE AND SUBMIT     REVIEW     BUDGET REVIEW     AWARDPACKAGEREADY  Information     Grant Package     Application Versions                                                                                                    | justgrants025.applicationsubmitte<br>jgitsext<br>Application Submitter                                                                    |
|                  | OpportunityID NOFO ID Funding Opportunity Title                                                                                                    |                                                                                                    |

Step 9

Home

Profile

Some documents are stored in JustGrants by the Entity Administrator. Typically, these are documents that are shared by multiple applications and awards, such as an Indirect Cost Agreement.

9) Select **Profile** to link an existing entity document from the **Entity Documents** page in JustGrants.

| JUSTGram           | ts<br>stem                                                                                       |                                                |                                 | r 🖓 🕐 🕕                                                 |
|--------------------|--------------------------------------------------------------------------------------------------|------------------------------------------------|---------------------------------|---------------------------------------------------------|
|                    | Grant Package (00826312) PENDING-DRAFT () Due M                                                  | arch 31, 2025 12:47:00 PM EDT                  |                                 | Actions ~                                               |
| Entity Profile     |                                                                                                  |                                                |                                 |                                                         |
| 🖄 Entity Users     | > Budget Worksheet and Budget Narrative (attachme                                                | ent)                                           |                                 | Notice of Funding Opportunity Instructions              |
| Entity Documents   | <ul> <li>Indirect Cost Rate Agreement (if applicable)</li> </ul>                                 |                                                |                                 | > Standard Applicant Information                        |
| Applications       |                                                                                                  |                                                |                                 | Proposal Abstract                                       |
| 🚊 🛛 Federal Forms  |                                                                                                  | (Upload)<br>Profile                            | 9                               | <ul> <li>Budget and Associated Documentation</li> </ul> |
|                    |                                                                                                  | The recommended files to upload are PDF, Micro | and Excel.                      | Budget / Financial Attachments                          |
|                    |                                                                                                  |                                                |                                 | Additional Application Components                       |
|                    | > Applicant Financial Capability Questionnaire (if applicant Financial Capability Questionnaire) | plicable)                                      |                                 | > Disclosure And Assurances                             |
|                    | > Disclosure of Process Related to Executive Comp                                                | ensation                                       |                                 | Other                                                   |
|                    | > Additional Attachments                                                                         |                                                |                                 | Certify and Submit                                      |
|                    |                                                                                                  |                                                |                                 |                                                         |
|                    | VINITIATE COMPLETE AND SE                                                                        | UBMIT REVIEW                                   | BUDGET REVIEW AWARDPACKAGEREADY | Participants (2)                                        |
|                    | Information Grant Package Application Versions                                                   |                                                |                                 | JohnElectronicBusinessPoc Doe Entity Administrator      |
|                    | OpportunityID                                                                                    | NOFO ID                                        | Funding Opportunity Title       | iustgrants025.applicationsubmitte                       |
|                    | O-OVW-2025-199867-STG                                                                            | SI-199867                                      | SI OVW Manual Budget            | jgitsext 🖂 🗞                                            |
|                    | Application Case ID<br>A-625163                                                                  | Application Group Case ID<br>AG-152092         | SF424_2_1                       | Application Submitter                                   |
| Training Resources |                                                                                                  |                                                |                                 |                                                         |
| Privacy Policy     | Back                                                                                             |                                                |                                 | Save Continue                                           |

Steps 10 - 12

Attach

- Select the box next to the Name column to select the document(s) to be linked.
- 11) Select Attach.

| JUSTGram                          | ts.      |                                                                               |                           |                                                         |            |          |                     |              | ( <sup>3D</sup>      | 0          |
|-----------------------------------|----------|-------------------------------------------------------------------------------|---------------------------|---------------------------------------------------------|------------|----------|---------------------|--------------|----------------------|------------|
|                                   | Gran     | rant Package ( 00826312 ) THINING GOATE () Due March 31, 2025 12:47:00 PM EDT |                           |                                                         |            |          |                     |              |                      |            |
| Entity Profile                    |          |                                                                               |                           |                                                         |            |          |                     |              |                      |            |
| A Entity Users                    | >        | Budget Worksheet and Budget Narrative (attachn                                | nent)                     |                                                         |            |          | Notice of           | Funding Op   | portunity Instructio | ins        |
| Entity Documents     Applications | Select   | a file from my Entity Profile                                                 |                           |                                                         |            |          |                     |              |                      | ×          |
| 🚊 Federal Forms                   |          | Name                                                                          | Ţ                         | Category 😇                                              | Start Date | End Date | Federal Fiscal Year | Notes        | Created Date         | Uploade    |
|                                   | <b>~</b> | Findings For ADO 282860.docx                                                  |                           | Disclosure of Process Related to Executive Compensation |            |          | 2020                |              | 11/7/24              | JohnElecti |
|                                   |          | Callaghan (003) signed.pdf                                                    |                           | Budget Indirect Cost Rate Agreement                     |            |          | 2024                |              | 9/26/24              | JohnElecti |
| (10)                              | <b>~</b> | PRCR_Test.docx                                                                |                           | Budget Indirect Cost Rate Agreement                     |            |          |                     |              | 5/31/23              | JohnElecti |
| (10)                              |          | DCM Account approval Form(Data Migration) 07.28.20.p                          | df                        | Budget Financial Management Questionnaire               |            |          | 2021                |              | 2/4/21               | JohnElecti |
|                                   |          | EO-55-Temporary-Stay-at-Home-Order-Due-to-Novel-Co                            | pronavirus-(COVID-19).pdf | Budget Indirect Cost Rate Agreement                     |            |          | 2021                |              | 2/4/21               | JohnElecti |
|                                   |          | AwardPackage Creation.docx                                                    |                           | Disclosure of Process Related to Executive Compensation |            |          | 2019                |              | 11/4/20              | JohnElecti |
|                                   |          | OJP AWS Secure Cloud Account Request Form_JenkinsO                            | JPSC.pdf                  | Budget Financial Management Questionnaire               |            |          | 2021                |              | 11/4/20              | JohnElecti |
|                                   | 4        |                                                                               |                           |                                                         |            |          |                     |              |                      |            |
|                                   | Ca       | ncel                                                                          |                           |                                                         |            |          |                     |              |                      | Attach     |
|                                   | 0-0      | DVW-2025-199867-STG                                                           | SI-199867                 | SI OVW Manual Buc                                       | get        |          | Jj jgitse           | xt           |                      |            |
|                                   | App      | plication Case ID                                                             | Application Group Case II | D SF424_2_1                                             |            |          | Appli               | tation Submi | tter                 | L1         |
|                                   | A-t      | 223103                                                                        | AG-152092                 |                                                         |            |          |                     |              |                      |            |
| Training Resources                |          |                                                                               |                           |                                                         |            |          |                     |              |                      | -          |
| Privacy Policy                    | ( Bi     | ack )                                                                         |                           |                                                         |            |          |                     | (            | Save ) Cor           | itinue 🔯   |

12) The file is displayed in the category from which the linking occurred.

| Home               | Grant Package ( 00826312 ) PENDING-DEAFT () Due March 31, 2025 12:47:00 PM EDT    | Actio                                                                  |
|--------------------|-----------------------------------------------------------------------------------|------------------------------------------------------------------------|
| Entity Profile     |                                                                                   |                                                                        |
| Entity Users       | > Budget Worksheet and Budget Narrative (attachment)                              | Notice of Funding Opportunity Instruction                              |
| Entity Documents   | ✓ Indirect Cost Rate Agreement (if applicable)                                    | > Standard Applicant Information                                       |
| Applications       |                                                                                   | Proposal Abstract                                                      |
|                    | Upload                                                                            | Proposal Narrative                                                     |
| Federal Forms      | Profile                                                                           | ✓ Budget and Associated Documentation                                  |
|                    | The recommended files to upload are PDF, Microsoft Word and Excel.                | Budget / Financial Attachments                                         |
|                    |                                                                                   | MOUs and Other Supportive Documents                                    |
|                    | Name Category Created by Date Added                                               | Additional Application Components                                      |
|                    | PRCR Test.docx Budget Indirect Cost Rate JohnElectronicBusinessPoc Doe 05/31/2023 | Other                                                                  |
|                    | Agreement                                                                         | Certify and Submit                                                     |
|                    |                                                                                   |                                                                        |
|                    | Applicant Financial Capability Questionnaire (if applicable)                      | Participants (2)                                                       |
|                    | > Disclosure of Process Related to Executive Compensation                         | IohnElectronicBusinessPoc Doe                                          |
|                    | > Additional Attachments                                                          | Entity Administrator                                                   |
|                    | INITIATE     COMPLETE AND SUBMIT     REVIEW     BUDGET REVIEW     AWARDPACKAGERE/ | DY justgrants025.applicationsubmitte<br>jgitsext application Submitter |
|                    | Information Grant Package Application Versions                                    |                                                                        |
|                    |                                                                                   |                                                                        |
| Iraining Resources | Opportunityio NOFO ID Funding Opportunity Title                                   |                                                                        |

#### Steps 13 - 14

- 13) Continue attaching files until all the required files have been included in the budget.
- 14) Select **Continue** to finish the **Budget/Finance Attachments** section and proceed to the next application section.

#### NOTES:

Go to the <u>Application Submission Job Aid Reference Guide</u> for continued guidance on entering data into the application.

The Memorandum of Understanding (MOU), Additional Application Components, and the Disclosures and Assurances sections may vary widely based on solicitation requirements.

| JUSTGRAT           | nts.<br>stem                                 |                                                             |                           |                   | <b>(</b> )                                                                                                    |
|--------------------|----------------------------------------------|-------------------------------------------------------------|---------------------------|-------------------|----------------------------------------------------------------------------------------------------|
|                    | Grant Package (00826312) PENDING-DRAF        | © Due March 31, 2025 12:47:00 PM                            |                           |                   | Actions ~                                                                                                    |
| Entity Profile     |                                              |                                                             |                           |                   |                                                                                                    |
| 😤 Entity Users     | > Budget Worksheet and Budget Narrativ       | e (attachment)                                              |                           |                   | Notice of Funding Opportunity Instructions                                                                                           |
| Entity Documents   | > Indirect Cost Rate Agreement (if appli     | cable)                                                      |                           |                   | > Standard Applicant Information                                                                                                    |
| Applications       | > Applicant Financial Capability Question    | nnaire (if applicable)                                      |                           |                   | Proposal Abstract                                                                                                    |
| A Fodoral Forms    | > Disclosure of Process Related to Exect     | utive Compensation                                          |                           |                   | Proposal Narrative                                                                                                    |
|                    | ✓ Additional Attachments                     |                                                             |                           |                   | V Budget and Associated Documentation                                                                                                |
|                    |                                              | Upload<br>The recommended files to upload are PDF, Microsol | x Word and Excel.         |                   | MOUs and Other Supportive Documents<br>Additional Application Components<br>Disclosure And Assurances<br>Other<br>Certify and Submit |
|                    |                                              |                                                             |                           |                   | Participants (2)                                                                                                    |
|                    |                                              | PLETE AND SUBMIT REVIEW                                     | BUDGET REVIEW             | AWARDPACKAGEREADY | JohnElectronicBusinessPoc Doe Entity Administrator                                                                                   |
|                    | Information Grant Package Applicatio         | justgrants025.applicationsubmitte                           |                           |                   |                                                                                                    |
|                    | OpportunityID                                | NOFO ID                                                     | Funding Opportunity Title |                   | Application Submitter                                                                                                    |
| Training Resources | O-OVW-2025-199867-STG<br>Application Case ID | SI-199867<br>Application Group Case ID                      | SI OVW Manual Budget      |                   | 14                                                                                                    |
| Privacy Policy     | Back                                         |                                                             |                           |                   | Save                                                                                                    |

May 2025 Version 1.0

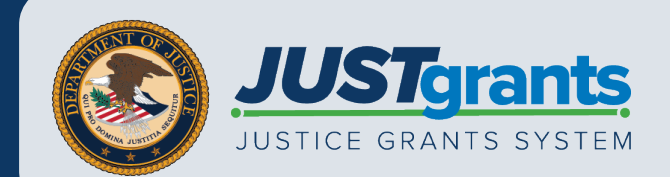